## INSTRUCTIVO ADMISIONES - REGISTRO PLATAFORMA INFORMÁTICA

El siguientes es el instructivo de registro para las personas que desean participar en el proceso de admisiones del C.C.E.E. "REYES CATÓLICOS".

- 1. Ingresar a nuestro portal de admisiones en la dirección web: <u>http://admisiones.reyescatolicos.edu.co</u>
- 2. Hacer clic en el botón NUEVO.

| Usuario    |       |  |
|------------|-------|--|
|            |       |  |
| Contraseña |       |  |
|            |       |  |
| Ingresar   | Nuevo |  |

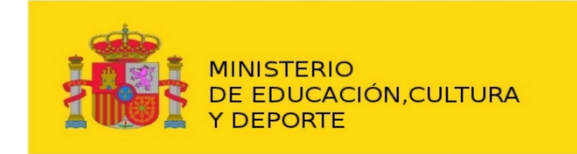

EMBAJADA DE ESPAÑA EN COLOMBIA AGREGADURÍA DE EDUCACIÓN CENTRO CULTURAL Y EDUCATIVO ESPAÑOL

REYES CATÓLICOS

3. Diligenciar completamente el formulario para solicitud de usuario.

|              | *         |           |       |  |
|--------------|-----------|-----------|-------|--|
|              |           |           |       |  |
| Primer nom   | hre *     |           |       |  |
|              | 510       |           |       |  |
| Segundo no   | mbro      |           |       |  |
| Segundo no   | hibre     |           |       |  |
| Drimor anoli | lido *    |           |       |  |
| Primer apel  |           |           |       |  |
|              |           |           |       |  |
| Segundo ap   | pellido   |           |       |  |
|              |           |           |       |  |
| DATOS DE     | СОНТАСТО, | PADRE O M | IADRE |  |
| Correo elec  | trónico * |           |       |  |
| nombre@co    | prreo.com |           |       |  |
|              |           |           |       |  |
| Celular *    |           |           |       |  |
| Celular *    | х         |           |       |  |

SOLICITUD DE USUARIO PARA ADMISIONES CENTRO CULTURAL Y EDUCATIVO ESPAÑOL REYES CATÓLICOS

- 4. Hacer clic en el botón enviar y esperar un correo electrónico, al correo registrado, con el usuario y la contraseña.
- 5. Ingresar este usuario y contraseña en la página de inicio, <u>http://admisiones.reyescatolicos.edu.co</u>

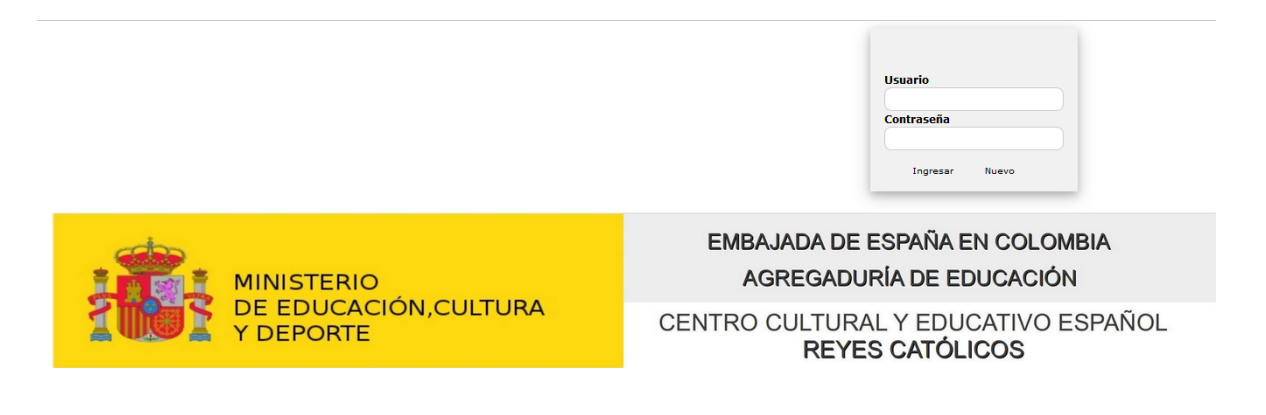

- 6. Dar clic en el botón ingresar.
- 7. Si presenta problemas con el usuario y la contraseña o si hay preguntas por favor comunicarse al 2747012 ext. 1006 o enviar un correo electrónico a: <u>admisiones@reyescatolicos.edu.co</u>
- 8. Ir al menú de Datos en la parte izquierda del navegador.

| Menu       | ADMISIONES - C.C.E.E. "REYES CATÓLICOS"                 |                                    |                                    |                              |  |  |  |
|------------|---------------------------------------------------------|------------------------------------|------------------------------------|------------------------------|--|--|--|
| Datos      | DATOS DEL ALUMNO/A                                      |                                    |                                    |                              |  |  |  |
| Documentos | Primer nombre * Segundo nombre                          |                                    | Primer Apellido *                  | Segundo apellido             |  |  |  |
| Salir      |                                                         |                                    |                                    |                              |  |  |  |
|            | Fecha de nacimiento *                                   | País de nacimiento *               | Provincia de nacimiento *          | Ciudad de nacimiento *       |  |  |  |
|            | 01 - Enero - 2014 -                                     | España                             | A Coruña                           |                              |  |  |  |
|            | Nacionalidad *                                          | Tipo documento *                   | Documento *                        | Lugar expedición documento * |  |  |  |
|            |                                                         | NIUP/Registro Civil                |                                    |                              |  |  |  |
|            | Domicilio / Dirección *                                 |                                    | Teléfono *                         | El alumno/a vive con *       |  |  |  |
|            |                                                         |                                    |                                    | Padre y Madre                |  |  |  |
|            | No. Hermanos/as *                                       | No. Hermanos/as en el centro       | Cursos de hermanos/as en el centro | Seguro de salud (EPS) *      |  |  |  |
|            | 0                                                       | 0                                  |                                    |                              |  |  |  |
|            | Colegio de procedencia *                                | Grado / Año lectivo / Calendario * | País colegio procedencia *         | Ciudad Colegio procedencia * |  |  |  |
|            |                                                         | Grado 2015/2016 B                  | Colombia                           |                              |  |  |  |
|            | Curso al que aplica *                                   |                                    |                                    |                              |  |  |  |
|            | PROFESSIÓN PRIMARIA COLOS AL RÉGIS PROFESSIÓN (COLORADA | - 20055 1144 24                    |                                    | 1                            |  |  |  |

9. Completar el formulario: datos del alumno, del padre o tutor y de la madre o tutora.

10.Dar clic en el botón guardar de la parte inferior del formulario.

11.Ir al menú de Documentos en la parte izquierda del navegador.

| Menu                | ADMISIONES - C.C.E.E. "REYES CATÓLICOS"                |   |   |  |  |
|---------------------|--------------------------------------------------------|---|---|--|--|
| Datos               | Documento (.pdf o .jpg - 1 MB Máximo por archivo)      |   |   |  |  |
| Documentos<br>Salir | Documento de identidad                                 |   | • |  |  |
|                     | Examinar No se seleccionó un archivo. Cargar documento |   |   |  |  |
|                     | Documentos Cargados                                    | x |   |  |  |
|                     |                                                        |   |   |  |  |
|                     |                                                        |   |   |  |  |
|                     |                                                        |   |   |  |  |
|                     |                                                        |   |   |  |  |

- 12. Escoger el documento previamente digitalizado en formato pdf o jpg y máximo 1 MB de tamaño.
- 13.Cargar cada documento seleccionado, este proceso lo puede realizar en diferentes días antes del cierre del proceso.
- 14.No olvidar cerrar sesión una vez haya terminado el proceso, todo el proceso lo puede completar mientras esté dentro de las fechas establecidas para el proceso de admisiones, una vez cerrado el proceso de admisiones usted no podrá hacer modificaciones al mismo.